## Professional Development File Import

In lieu of updating each teacher via the Professional Development page, a new upload option has been added. In order to successfully import professional development hours, the following steps must be completed correctly. All current records in LEA Profile will be replaced by the records in your uploaded file.

1) A new button has been added to the Professional Development screen, "Import Comma Delimited File". There is also a link to instructions for its use.

| Home > Update                                      | Data > LEA Profile > Profess                                                                                                    | ional Development |                                                           |                                     |        |          |                    |                   |  |  |
|----------------------------------------------------|----------------------------------------------------------------------------------------------------|-------------------|-----------------------------------------------------------|-------------------------------------|--------|----------|--------------------|-------------------|--|--|
| Professio<br>(Teachers (T) are<br>Admins (A) are a | rofessional Development [Hours Completed Within the Current School Year]<br>sachers (1) are <i>classroom</i> teachers with 6-digit Job/Course Codes<br>mins (A) are all <i>certified</i> employees with 4-digit Job Codes) |                   |                                                           |                                     |        |          |                    |                   |  |  |
| Delete PD                                          | Hours for all selected                                                                                                    | ]                 | Export t                                                  | xport to Excel<br>o Comma Delimited |        | Profes   | Import Comma D     | elimited File     |  |  |
| + Add new                                          | record 🔲 Save changes                                                                                                    | cancel changes    |                                                           | Profesional Develop                 | oment  |          |                    | 🧐 Refresh         |  |  |
|                                                    | First Name Last Name                                                                                                    |                   | SSN                                                       | SSN StateId H                       |        | Job Type | Date Last Modified |                   |  |  |
|                                                    |                                                                                                    |                   |                                                           |                                     |        |          |                    |                   |  |  |
|                                                    | C=="    "                                                                                                    | M                 | <b>B</b> =1 <b>P</b> =1 <b>*</b> 4                        | <b>••••</b> ••••02                  | 219.50 | А        | 07/22/2020         | Delete PD Hours   |  |  |
|                                                    | All In                                                                                                    | S7 • • •          | 9 <b>86</b> , <b>8</b> , <b>8</b> , <b>8</b> , <b>7</b> , | <b>. – .* 1</b> 74                  | 201.50 | т        | 07/21/2020         | 😂 Delete PD Hours |  |  |
|                                                    | Be 19 19                                                                                                    | PI <sup>#</sup> • | • •••••                                                   | • <b>II II II</b> <sup>17</sup>     | 191.50 | Т        | 09/22/2020         | Delete PD Hours   |  |  |

- 2) You may want to export your data via the "Export to Comma Delimited" button above.
- 3) The import file will be a comma delimited file. You may create this file in Microsoft Excel (or other spread sheet), but save it as a .CSV file format.

| Documents > Professional Development Uploads v |                     |       | 🔎 Search Professional Developmen       | nt Uploads |
|------------------------------------------------|---------------------|-------|----------------------------------------|------------|
| Name                                           | Date modified       | Туре  |                                        | Size       |
| LittleRockPDTestFile.csv                       | 1/20/2021 2:52 PM   | Micro | soft Excel Comma Separated Values File | 40 KB      |
| LittleRockPDTestFile.xlsx                      | 12/10/2020 11:27 AM | Micro | soft Excel Worksheet                   | 56 KB      |
|                                                |                     |       |                                        |            |

- 4) For professional development, your file will have 4 columns:
  - a. District LEA
  - b. SSN of employee (you may omit leading zeros)
  - c. Number of professional development hours being recorded
  - d. Whether the employee is a Teacher, or Administrator

DO NOT USE COLUMN HEADERS. This will result in an error.

|    | А       | В         | С     | D | Е |
|----|---------|-----------|-------|---|---|
| 1  | 6001000 | 3         | 82.5  | Т |   |
| 2  | 6001000 | 3 🖬 🖬 🕅   | 49.5  | Т |   |
| 3  | 6001000 | 5 📷       | 45    | Т |   |
| 4  | 6001000 | 5         | 80    | Т |   |
| 5  | 6001000 | 8         | 63.5  | Т |   |
| 6  | 6001000 | 1 💻       | 62    | Т |   |
| 7  | 6001000 | 3= = =    | 67    | Т |   |
| 8  | 6001000 | 3 💻       | 25    | Т |   |
| 9  | 6001000 | 4.        | 89.5  | Т |   |
| 10 | 6001000 | 4         | 70.5  | Т |   |
| 11 | 6001000 | 4 -       | 58.5  | Т |   |
| 12 | 6001000 | 4 • • • • | 64.5  | Α |   |
| 13 | 6001000 | 4=        | 34    | Α |   |
| 14 | 6001000 | 5 💻       | 0     | Т |   |
| 15 | 6001000 | 8         | 22    | Α |   |
| 16 | 6001000 | 1         | 94.5  | Т |   |
| 17 | 6001000 | 1         | 108.5 | Т |   |

5) Clicking on the Import button will take you to the first page of the import process:

| Division of Elementary and Secon<br>Statewide Informat | dary Education (DESE | :)                                 |                                |                  |     |
|--------------------------------------------------------|----------------------|------------------------------------|--------------------------------|------------------|-----|
| Home Resources                                         | Update Data          | Submit Data                        | Certified Reports              | Salaries and FTE | Err |
| Import Data<br>Upload Status                           | Home<br>Imp          | > Import Data > Imp<br>ort LEA Pro | oort Data<br>Dofile Data - Sta | art              |     |
|                                                        | Table<br>File :      | ;                                  | Professional Develop<br>Browse | ment             |     |
|                                                        |                      |                                    | ⇒ Next                         |                  |     |

6) You will need to click on the browse button to navigate to where you have saved your comma delimited Professional Development Hours file.

| le Home Share View                                                                                                    |                                                                                                    |                          |                                                                                                    |                                                                                                    |                                                      |
|----------------------------------------------------------------------------------------------------|----------------------------------------------------------------------------------------------------|--------------------------|----------------------------------------------------------------------------------------------------|----------------------------------------------------------------------------------------------------|------------------------------------------------------|
| to Quick Copy Paste<br>ccess                                                                                                | Move Copy<br>to * Copy                                                                                                    | ● New item<br>New folder | Properties<br>• History                                                                             | Select all<br>Select none<br>Invert selection                                                                                                    |                                                      |
| Clipboard                                                                                                    | Organize                                                                                                    | New                      | Open                                                                                                | Select                                                                                                    |                                                      |
|                                                                                                    |                                                                                                    |                          |                                                                                                    |                                                                                                    |                                                      |
| → 👻 🛧 📙 → This PC → Local Dis                                                                                               | k (C:) > Documents > Professiona                                                                                                    | al Development Uploads   | ~                                                                                                   | ල ව Search Professional Developme                                                                                                    | ent Uploads                                          |
| →                                                                                                    | k (C:) > Documents > Professiona                                                                                                    | al Development Uploads   | ✓<br>Date modified                                                                                  | ひ シ Search Professional Developme                                                                                                    | ent Uploads<br>Size                                  |
| → ~ ↑                                                                                                    | k (C:) > Documents > Professiona                                                                                                    | al Development Uploads   | Date modified     1/20/2021 2:52 PM                                                                 | O         P         Search Professional Development           Type         Microsoft Excel Comma Separated Values File                                                                                                    | Size                                                 |
| →                                                                                                    | k (C:) > Documents > Professiona<br>Name<br>LittleRockPDTestFil<br>LittleRockPDTestFil                                              | al Development Uploads   | Date modified     1/20/2021 2:52 PM     12/10/2020 11:27 AM                                         | O         Search Professional Development           Type         Microsoft Excel Comma Separated Values File           Microsoft Excel Worksheet         Microsoft Excel Worksheet                                         | Size<br>40 KB<br>56 KB                               |
| <ul> <li>→ ↑ ↑ → This PC → Local Dis</li> <li>Pictures</li> <li>Installs</li> <li>Documents</li> <li>SQL Scripts</li> </ul> | k (C:) > Documents > Professiona<br>Name<br>LittleRockPDTestFil<br>LittleRockPDTestFil<br>ProfessionalDevelo                        | al Development Uploads   | Date modified<br>1/20/2021 2:52 PM<br>12/10/2020 11:27 AM<br>12/2/2020 1:54 PM                      | O         Search Professional Development           Type         Microsoft Excel Comma Separated Values File           Microsoft Excel Worksheet         Microsoft Word Document                                           | ent Uploads<br>Size<br>40 KB<br>56 KB<br>12 KB       |
| <ul> <li></li></ul>                                                                                                    | k (C:) > Documents > Professiona<br>Name<br>LittleRockPDTestFil<br>LittleRockPDTestFil<br>ProfessionalDevelo<br>W Upload Button,jpg | al Development Uploads   | Date modified<br>1/20/2021 2:52 PM<br>12/10/2020 11:27 AM<br>12/2/2020 1:54 PM<br>12/2/2020 1:53 PM | O         Search Professional Development           Type         Microsoft Excel Comma Separated Values File           Microsoft Excel Worksheet         Microsoft Word Document           InfanView JPG File         Pile | ent Uploads<br>Size 40 KB<br>56 KB<br>12 KB<br>38 KB |

- 7) Clicking "Next" will upload and attempt to validate the input file.
- 8) If you have an error on your upload, you may get the following upload errors:
- a. A column containing a comma will confuse the upload, such as "Jones, Jr." in last name field. Change to Jones Jr. In this case, the Input Array is the line of data.

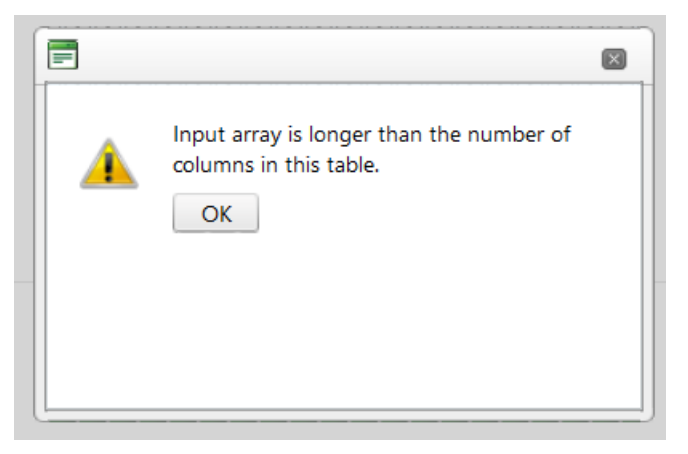

b. Wrong number of columns produces this error:

| = |                                                                                                    | × |
|---|----------------------------------------------------------------------------------------------------|---|
|   | Destination table column count doesn't<br>match to file content columns. Please use<br>valid file/table |   |
|   | ОК                                                                                                    |   |
|   |                                                                                                    |   |
|   |                                                                                                    |   |

c. Extra blank lines at the bottom of the input file will produce the following error:

## Server Error

An error occurred while processing your request.

This error has been logged.

If this is your first time seeing this page, try your request again.

Sorry for the inconvenience.

Use site navigation to proceed to a new page or go back to the previous page.

9) If your upload is successful, then the file will be inspected for errors of content.

| A DESCRIPTION AND A | onic Data  |                       |                                                      |                     |              |
|---------------------|------------|-----------------------|------------------------------------------------------|---------------------|--------------|
| estination Table :  |            |                       |                                                      |                     |              |
| rofessionalDevelop  | ment       |                       |                                                      |                     |              |
| lo of lines : 2285  |            | File :<br>LITTLEROCKF | DTESTFILE.CSV                                        |                     |              |
| [unique_id]         | [err_code] | [err_seq]             | [err_msg1]                                           | [err_msg2]          | [err_msg3]   |
| (SSN) 43 * 🖿        | PD0060     | 1                     | Invalid Employee<br>Job type. Must be<br>'A' or 'T'  | Employee SSN :<br>4 | Job Type = K |
| (SSN) 34 🞮 🖕 •      | PD0070     | 1                     | Professional<br>Development Hours<br>must be numeric | Employee SSN :      | Job Type = T |
| (SSN) A5464644      | PD0040     | 1                     | Invalid SSN                                          | SSN : A5464644      | Job Type = T |

- 10) If errors are displayed, you will need to correct your comma delimited file, and re-upload.
- 11) An error free file will result in the following pop-up:

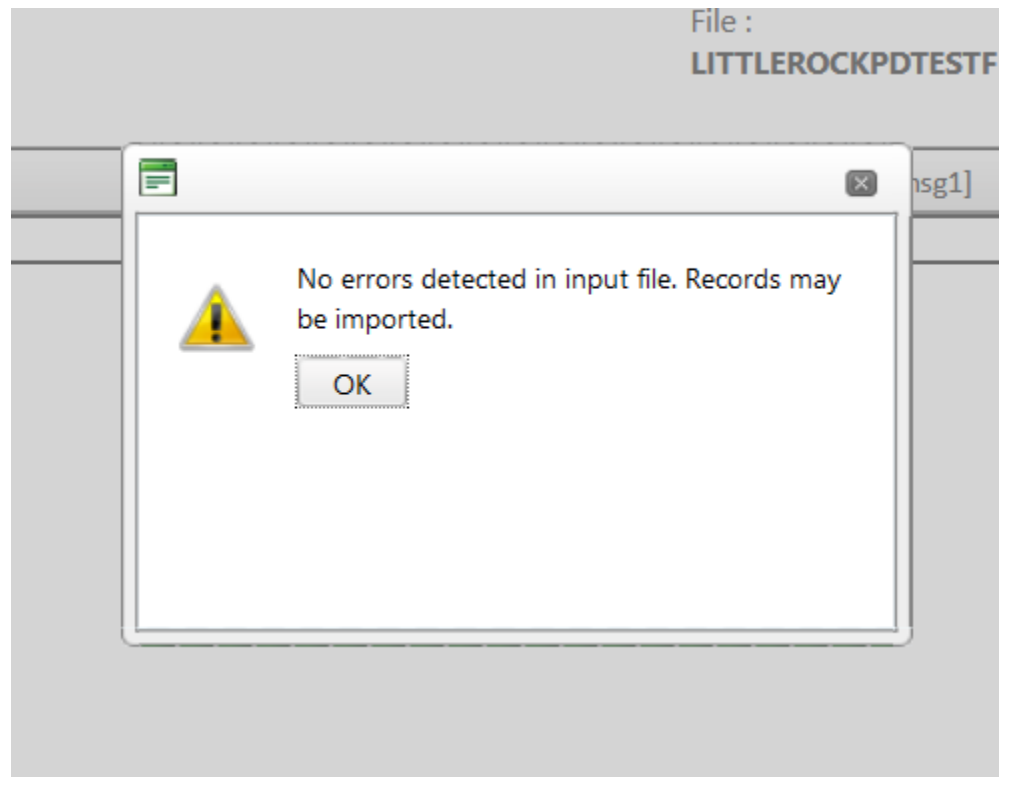

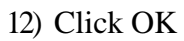

13) Click the "Import" button in the lower right corner of the page:

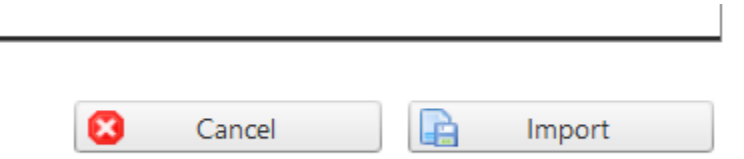

14) One final warning that this is permanent and will replace all current records.

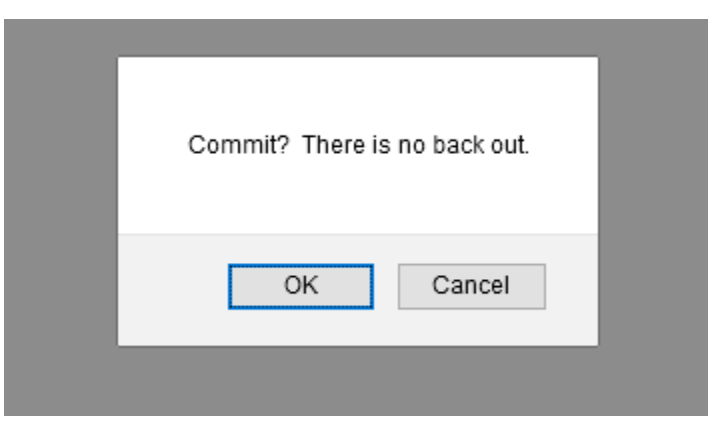

15) Once committed you will be returned to the Professional Development page where your imports have been further checked by the system.